## To Download the STAAR App from the Software Center at Home:

Some applications may not be found or fail to install from Software Center.

If the access to Software Center does not work, students must use the HISD-managed Microsoft Store, instead of Software Center, to install some online testing applications. The HISD-managed Microsoft Store is available both on- and off- campus.

## IMPORTANT: The installation from the HISD-managed Microsoft Store may NOT overwrite the older version of a testing application visible on the desktop. To find the new version that was just installed, students must go through the Windows Start button.

| Software<br>center                                                                                                    | All 9 <sup>th</sup> grade and Stud<br>laptops since September shou<br>Center. The Icon should be loo<br>can search for "Software Center                                                                                                    | ents who have updated their<br>ld have the new Remote Software<br>cated on the desktop. If not, you<br>er"                                                                                                    |
|----------------------------------------------------------------------------------------------------|----------------------------------------------------------------------------------------------------|----------------------------------------------------------------------------------------------------|
| To<br>find <b>Software</b><br><b>Center</b> , look<br>for the icon on<br>the Windows<br>desktop, or<br>search for it in<br>the search bar<br>located on the<br>Windows task<br>bar. | <ul> <li>All Apps Documents Web More ▼</li> <li>Best match</li> <li>Software Center<br/>App</li> <li>Search work and web</li> <li>Soft - See work and web results</li> <li>Folders (2+)</li> <li>Documents - This PC (2+)</li> <li>Settings (7+)</li> </ul> | Contract of the formation of the formation of the formati |
| Open<br>Software<br>Center and<br>click on<br>the STAAR<br>Online<br>Testing<br>Platform ver<br>3.19.0 to                                                                           | PEARSON<br>TestNav                                                                                                    | Click and install                                                                                                    |
| install it.<br>Once installed                                                                                                    | TestNav 1.9.7 HCC - Respondus<br>3 Lockdown Brows<br>1.9.7 2.0.6.08                                                                                                    | STAAR Online<br>Testing Program                                                                                                    |

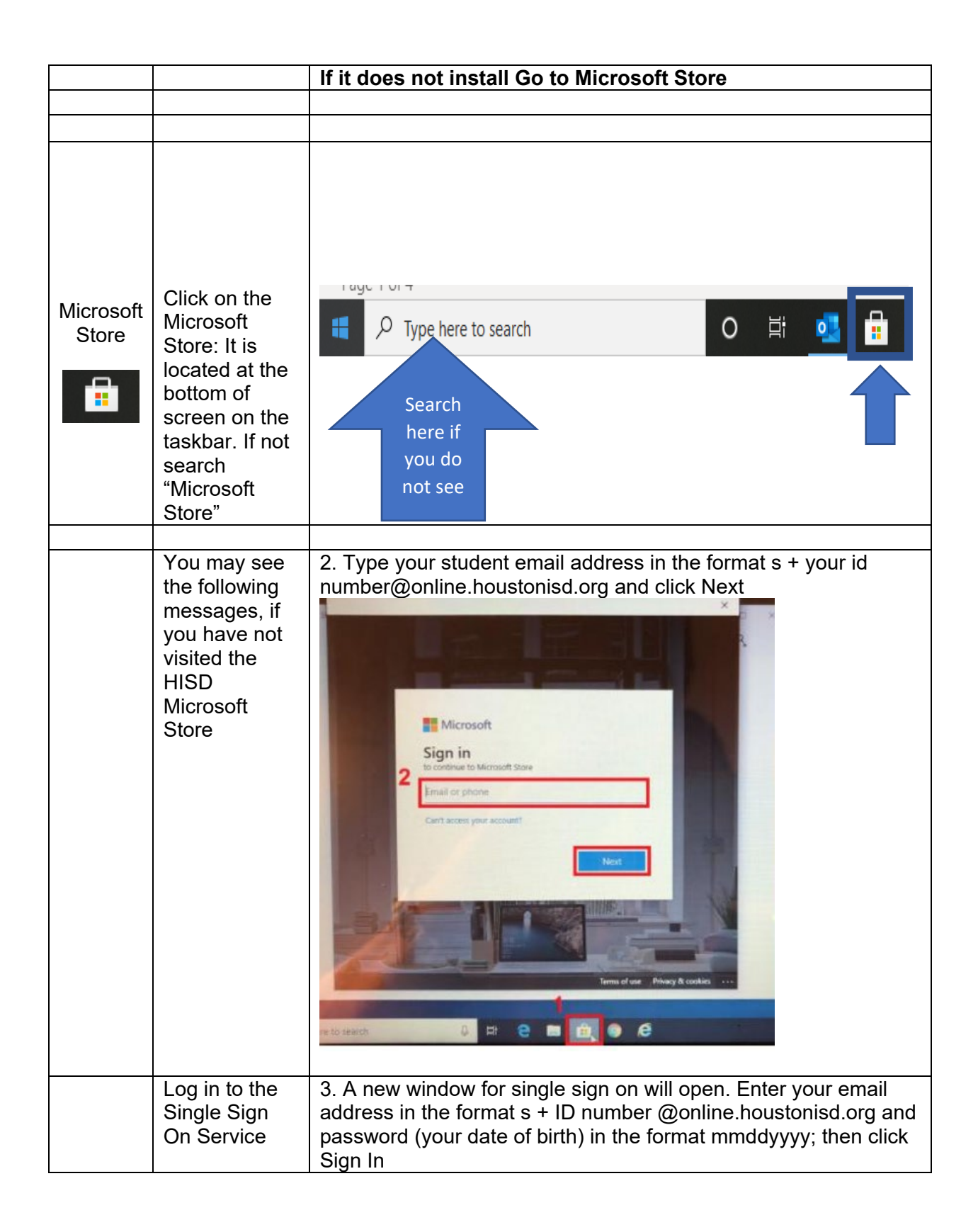

|                                                              | HISD single Sign On Service<br>Sign in with your organizational account                                                                                                    |  |
|--------------------------------------------------------------|----------------------------------------------------------------------------------------------------|--|
|                                                              | After a few seconds, the window titled Microsoft Store will<br>appear. If an empty window appears with the message "Try that<br>again", ignore the message and wait a few seconds longer until<br>the Microsoft Store window appears.<br>NOTE: If the STAAR testing application is not appearing, then<br>click on the three dots on the upper right and select "Downloads<br>and updates", and then select "Get updates". |  |
| Click on<br>Search,<br>located on the<br>top right<br>corner | - □ ×<br>P Search 8 ····                                                                                                    |  |
| Type in the<br>search bar<br>"STAAR"                         | staar I x p 8                                                                                                    |  |

|           | Choose<br>STAAR 3.19<br>and Download<br>to your laptop.<br>RESTART<br>your laptop |                                                                                                    |  |
|-----------|-----------------------------------------------------------------------------------|----------------------------------------------------------------------------------------------------|--|
|           |                                                                                   | STAAR 3.19.0<br>모                                                                                                    |  |
|           |                                                                                   | If you need additional help- Click Here                                                                                                    |  |
| OTER      | 16 · · · · · · · · · · · · · · · · · · ·                                          |                                                                                                    |  |
| STEP<br>4 | If you would<br>rather swap<br>out laptops.<br>Please make<br>an                  | Please make sure you have backed up all your work in Google<br>Drive or One Drive Before swapping out devices<br>For an Appointment at TechTown |  |
|           | appointment                                                                       |                                                                                                    |  |